## マイナポータル(ぴったりサービス)を利用した

## 教育・保育施設入所の電子申請について

(令和7年度入所申請用)

## マイナポータル(ぴったりサービス)とは

マイナポータルは、政府が運営するオンラインサービスです。子育てや介護 をはじめとする行政手続がワンストップでできたり、行政機関からのお知らせ を確認できます。ぴったりサービスでは、知りたい制度・手続きを検索、オン ライン申請、申請書のオンライン入力・印刷を行うことができます。

江別市では、マイナポータルのぴったりサービスを使った、教育・保育施設 の利用申し込みが可能です。従来通りの方法(申し込み書類の窓口提出)も可 能です。

## 1 準備するもの

- ・保護者ご自身のマイナンバーカード
- ・登録した署名用電子証明書暗証番号(6~16桁)
- ·利用者証明用電子証明書暗証番号(4桁)
- ・券面事項入力用補助用暗証番号(4桁)
- ・マイナンバーカード対応スマートフォンまたはパソコン(パソコンを使用する場合マイナンバーカードに対応したカードリーダーが必要です。)
- ・保護者の保育を必要とする状況を証明する書類(就労証明書など)
- ・その他必要書類
- ●使用するスマートフォン、パソコンの動作環境を確認のうえ、スマートフォンを利用する場合は、専用アプリをダウンロードする必要があります。ダウンロードに当たり、端末の脆弱性対策やウイルス対策などの安全対策を必ず講じてください。また、初めてぴったりサービスを利用する場合、利用者登録が必要です。以下、URLからホームページをご確認のうえ、ご準備ください。 (マイナポータルトップページhttps://myna.go.jp/)

●各ご家庭によって、必要となる書類が様々です。江別市が発行している「令和7年度教育・保育施設入所ガイド」6ページをご確認のうえ、書類をご用意ください。不足していると申請を受け付けられない場合があります。
(令和7年度保育所等入所申請用の様式ダウンロード https://www.city.ebetsu.hokkaido.jp/site/kosodate/131833.html)

- 2 申請手続き
- (1)トップページから「手続の 検索・電子申請」を選択す る(ログインが求められる 場合があります)。

(2)「①市区町村を選択」で、 検索またはタブから「北 海道 江別市」を選択す る。「②検索条件を設定」 で、「カテゴリ・子育て」 を選択し、「この条件で検 索」をクリックする。

| Ø.                                                                                                    | 手続の検<br>行政機関の                                                    | <b>索・電子申</b> 日<br>手続の検索・日                                                                                                    | 清     |                         | <b>わたしの</b><br>所得・個人          | <b>)情報</b><br>、住民税の情報などの確           |
|----------------------------------------------------------------------------------------------------|------------------------------------------------------------------|----------------------------------------------------------------------------------------------------|-------|-------------------------|-------------------------------|-------------------------------------|
| Ê                                                                                                    | <b>お知らせ</b><br>行政機関等                                             | からあなたへの                                                                                                    | つお知らせ | F                       | <b>やりとり</b><br>「わたしの<br>やりとりさ | ) <b>履歴</b><br>D情報」が行政機関間で<br>された履歴 |
|                                                                                                    | <b>もっとつ</b><br>e-Taxなど、                                          | <b>ながる</b><br>外部サイトと                                                                                                    | の連携   |                         |                               |                                     |
| <b>市区町</b><br>郵便番号また                                                                                                    | 村を選択(                                                            | 8月<br>を入力                                                                                                    |       |                         | 検索                            |                                     |
| <ul> <li>市区町</li> <li>郵便番号また</li> <li>北海道</li> <li>2 検索条</li> </ul>                                                                          | 村を選択 は市区町村名 件を設定 (                                               | 22)<br>を入力<br>・・・                                                                                                    | 江別市   |                         | <b>検</b> 索<br>▼ •             |                                     |
| <ul> <li>市区町</li> <li>郵便番号また</li> <li>北海道</li> <li>検索条</li> <li>検索条</li> <li>(検索条)</li> </ul>                                                | <b>村を選択</b><br>は市区町村名<br>件を設定(<br>か)<br>キーワ                      | 8回)<br>を入力<br>で<br>の<br>の<br>の<br>の<br>の<br>の<br>の<br>の<br>の<br>の<br>の<br>の<br>の<br>の<br>の<br>の<br>の<br>の                                                                                                    | 江別市   |                         | <b>検索</b><br>▼ •              |                                     |
| <ul> <li>市区町</li> <li>郵便番号また</li> <li>北海道</li> <li>検索条</li> <li>検索条</li> <li>(検索条)</li> <li>カテゴリを選</li> <li>(すべて選択)</li> </ul>               | <b>村を選択</b><br>は市区町村名<br>件を設定<br>(<br>来)<br>来ーワ<br>択(権数選択<br>選択を | <ul> <li>ぎる)</li> <li>を入力</li> <li>です。</li> <li>です。</li> <li>でき、</li> <li>です。</li> <li>です。</li> <li>しょう。</li> <li>しょう。</li> <li>しょう。</li> <li>しょう。&lt;</li></ul> | 江別市   |                         | <b>検</b> 索<br>▼ •             |                                     |
| <ul> <li>市区町</li> <li>郵便番号また</li> <li>北海道</li> <li>検索条</li> <li>検索方法を返</li> <li>カテゴリ</li> <li>カテゴリを運</li> <li>すべて選択</li> <li>妊娠・出</li> </ul> | <b>村を選択</b><br>は市区町村名<br>件を設定<br>択(権数選択<br>産                     | <ul> <li>●</li> <li>●</li> <li>●</li> <li>F</li> <li>可)</li> <li>■</li> <li>■</li> <li>■</li> <li>●</li> <li>✓</li> <li>子育工</li> </ul>                                                                                                    | 江則市   | <ul> <li>引越し</li> </ul> | 検索<br>▼ ·                     | □ 高齢者・介援                            |

(3)検索結果一覧が表示されるので、一覧の中から「保育施設等の利用申込」を選択する。
 ※選択すると、「支給認定の申請」の有無を問われま

すが、未申請を選択し「保 育施設等の利用申込」を進 めてください。利用申込の 手続きに支給認定の申請 が含まれます。

| ŧ          | 区町村:北海道江別市                                                                                                |
|------------|----------------------------------------------------------------------------------------------------|
| <b>東</b> 列 | <b>泰条件:子育て</b>                                                                                            |
| 麦油         | 当件数14件                                                                                                    |
| ł          | 育て                                                                                                    |
|            |                                                                                                    |
|            | 保育施設等の利用申込                                                                                                |
|            | マイナンバーカード必須 電子申請可                                                                                         |
| 1          | 受付開始日 2023年02月01日                                                                                         |
| 2          | 保育所や認定こども闇などの教育・保育サービスを利用するための手続きです。利用申込の際、支給認定の申請を行<br>う必要があります。事前に行っている方は「申請済」を、行っていない方は「未申請」を選択してください。 |
|            |                                                                                                    |

(4)概要・手続き等が表示されるので、確認し、「申請する」を選択する。 ※申請期間外の申請は受け付けられませんので、ご注意ください。申請期間は、「令和7年度教育・保育施設入所ガイド」および市ホームページに掲載しています。

| <b>呆育施設等</b>   | の利用申込                            |
|----------------|----------------------------------|
| <b>保育施設等の利</b> | 用申込                              |
| オンライン国         | 自讀                               |
| コマイナンバー        | -カード必須                           |
| 制度             |                                  |
| 保育             |                                  |
| 対象             |                                  |
| 保育施設等          | の利用を希望する人                        |
| 手続を行う人         |                                  |
| 対象となる          | お子さんの保護者                         |
| 概要             |                                  |
| <b>屎育所や認定</b>  | こども園などの教育・保育サービスを利用するための手続きです。利用 |
| 三込の際、支         | 給認定の申請を行う必要があります。事前に行っている方は「申請済」 |
| 、行ってい          | ない方は「未申請」を選択してください。              |

申請する

(5)申請者情報を入力する(案 内に従い、マイナンバーカ ードを読み取ることで、自 動入力されます)。

> 申請者の電話番号は、日中 に連絡の取れる番号として ください。電話がつながら なかった場合、メールアド レスに連絡させていただき ます。

続いて、申請情報の入力に 続きます。案内に従い、入 力を進めてください。

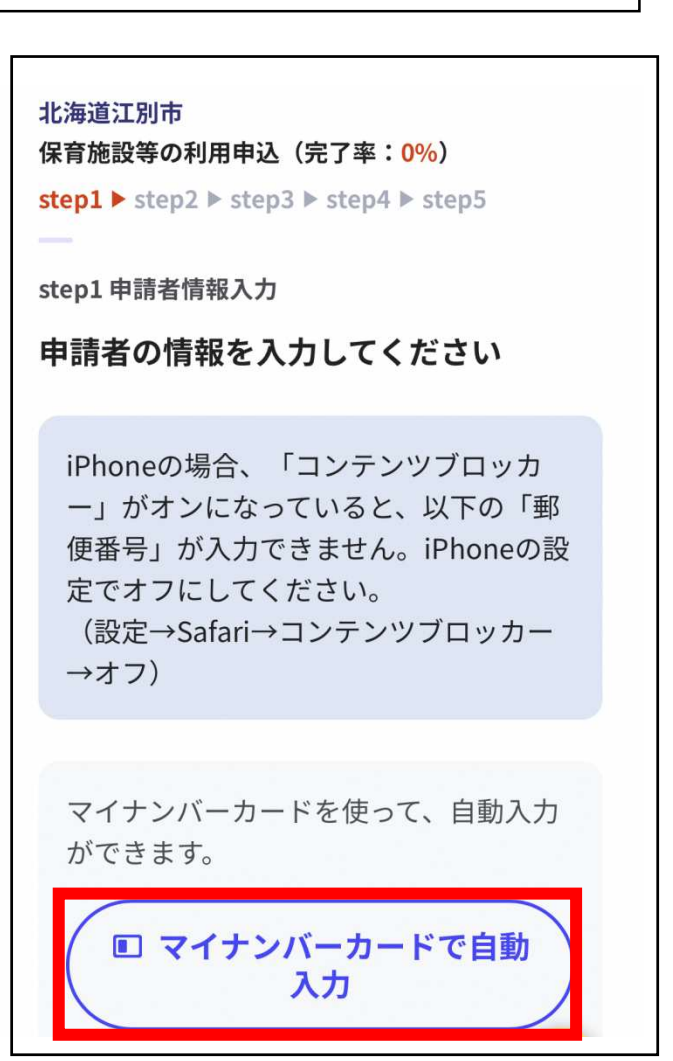

- (6)入力が終わったら、入力内容を確認する(誤りがあるものについては「訂正」を行ってください)。
- (7)添付書類を登録する。必要書 類を登録してください。

※「ファイルを追加」を選択 すると必要書類のデータを 追加できます。スマートフォ ンのカメラで撮影した画像 のアップロードも可能です。

※本電子申請は、「教育・保 育給付認定申請書」「保育状 況調査票」と<u>同等の申請</u>で す。

「両親の保育を必要とする 状況を証明する書類」等その 他の書類をここで添付して ください。

※不備・不足があったり、画像が読みとれない場合は、別途原本を出していただくか、再度電子申請のやり直しとなります。すべての書類がそろった時点で、申請受付となります。

すべての書類の追加が終わりましたら、「次へすすむ」 をクリックしてください。 北海道江別市 保育施設等の利用申込(完了率:<mark>97%</mark>)

step1 ▶ step2 ▶ step3 ▶ step4 ▶ step5

step4 添付書類登録

必要書類をアップロードしてください

スマートフォンのカメラで撮影した画像のア ップロードも可能です。

本電子申請において、必要書類を添付して提 出していただきます(手続きの中でデータを 添付する画面があります)。必要書類につい ては、江別市子ども育成課ホームページに掲 載している「令和5年度教育・保育施設入所 ガイド」をよくご確認ください。不足がある 場合は、受理できません。江別市子ども育成 課から、入力された連絡先に直接ご連絡差し 上げますので、窓口にご提出いただくか、再 度手続きをしていただくことになります。す べての書類が揃った時点で受理となります。 ⑦ 詳しい説明

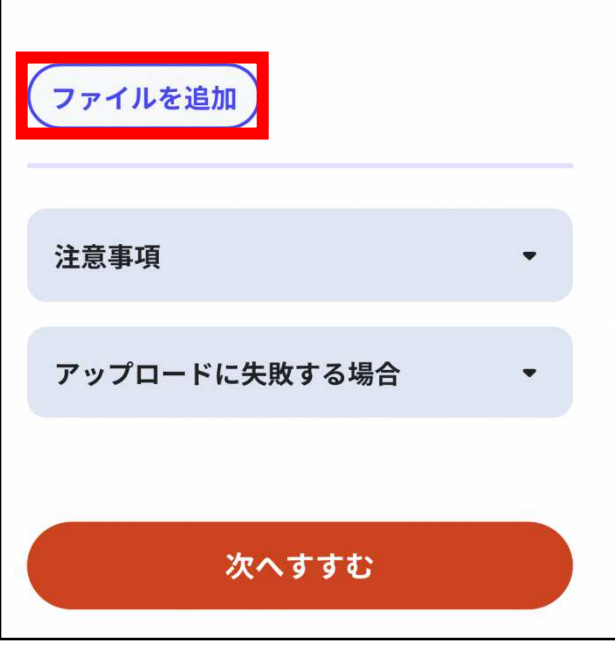

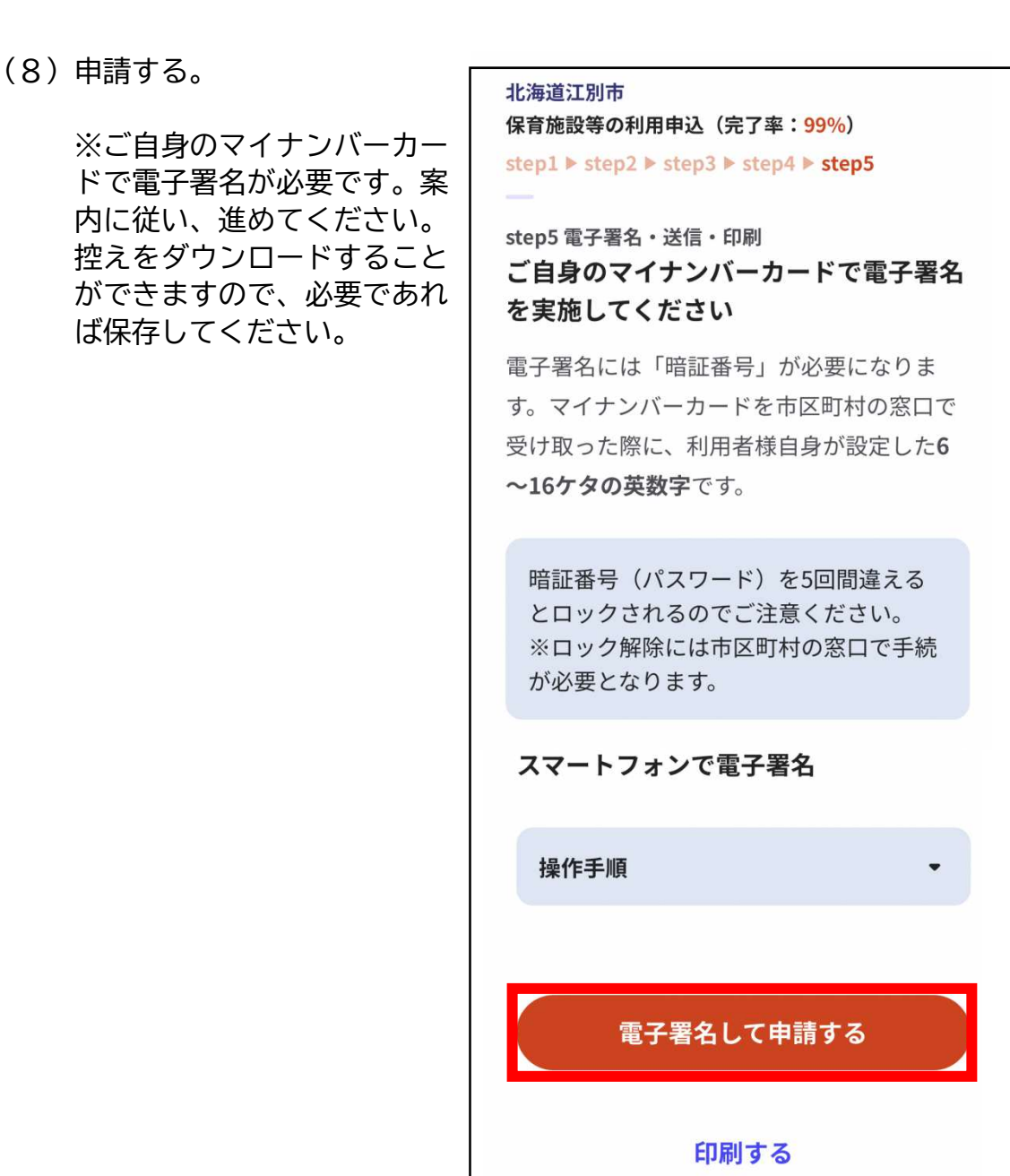

以上で手続きは終了です。不備等ある場合は、江別市子ども育成課から、入 力された連絡先へご連絡いたしますので、ご協力をお願いいたします。 3 注意事項 | 必 ず 確 認 し て く だ さ い

●申請情報入力中に一定時間操作がない場合、タイムアウトとなり、入力情報が失われる場合があります。一定時間操作しない場合は、ページ下部にある、一時保存をご利用ください。

( ≛ 入力中の申請データを保存する )

●申請期間外の申請や、書類に不備がある状態での申請は受け付けできません。 申請期間内にすべての書類がそろった状態で申請してください。不備等ある場合、江別市子ども育成課から電話またはメールでご連絡させていただきますが、 連絡・ご返信がない場合、申請の受付が完了いたしませんので、ご了承ください。 申請が完了しないと、入所選考にかからず、入所決定・入所保留を決定で きませんので、ご注意ください。

●申請後に、申請状況が変更になった場合は、速やかに江別市子ども育成課 にご連絡ください。必要書類をご案内いたします。場合によってはオンライ ンで変更できない場合もありますので、ご了承ください。

●郵送で結果をご連絡いたします。内定した場合は、施設との面談へ進んでいただきます。待機になった場合、当年度中は自動的に次回の選考にかかります。

●何かご不明点がございましたら、下記お問い合わせ先にご連絡ください。

お問い合わせ先 〒067-8674 江別市高砂町6番地 江別市子ども家庭部子ども育成課 ℡:011-381-1030